# Manual Aplicativo IGESP

Aplicativo disponível para Android e IOS

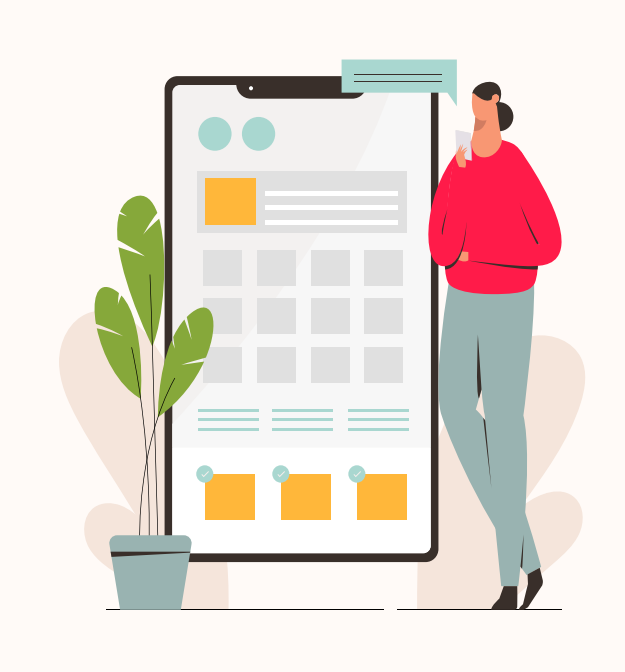

## índice

| 1. Instalação e primeiro acesso | .2   |
|---------------------------------|------|
| 2. Tela Inicial                 | .4   |
| 3. Perfil                       | . 5  |
| 4. Agendamento de consulta      | .6   |
| 5. Agendamento de exames        | . 10 |
| 6. Monitoring e Personal Health | .14  |

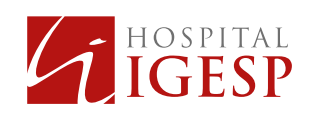

### 1 Instalação e primeiro acesso

Salva

e agora mesmo a aproveitar as facilidades do Global Health para sua saúde.

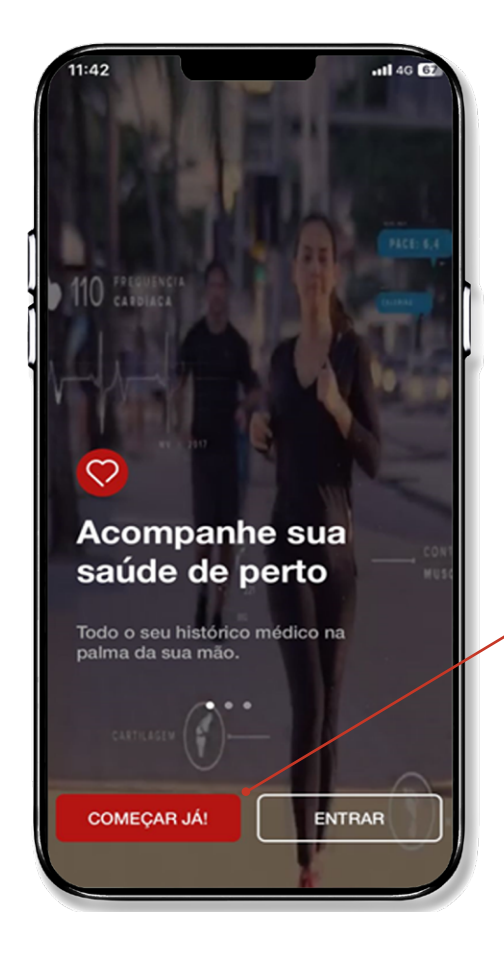

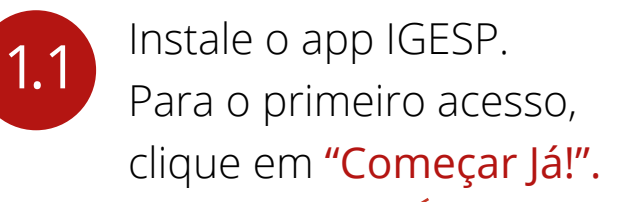

10:29

Nome completo Digite seu nome completo

Nome Social Digite seu nome social

Data de Nascimento

Selecione seu sexo

📀 +55 (xx) xxxxxxxxxx

CPF Digite seu CPF

Sexo

Celular

E-mail E-mail ou CPF

Confirmar e-mail Confirme seu e-mail Criar sua senha

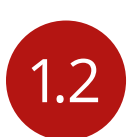

Na tela de cadastro, preencha os dados de acordo solicitados, e crie uma senha. **Atenção:** O endereço de e-mail será utilizado para validar o seu cadastro.

~~~~~

1.3

10:29

E-mail ou CPF

🔩 Digite sua senha

HOSPITAL

Entrar

Você receberá um e-mail para validação do cadastro, clique em **"ative sua conta"** ou **"utilize** o código de ativação de 6 números"

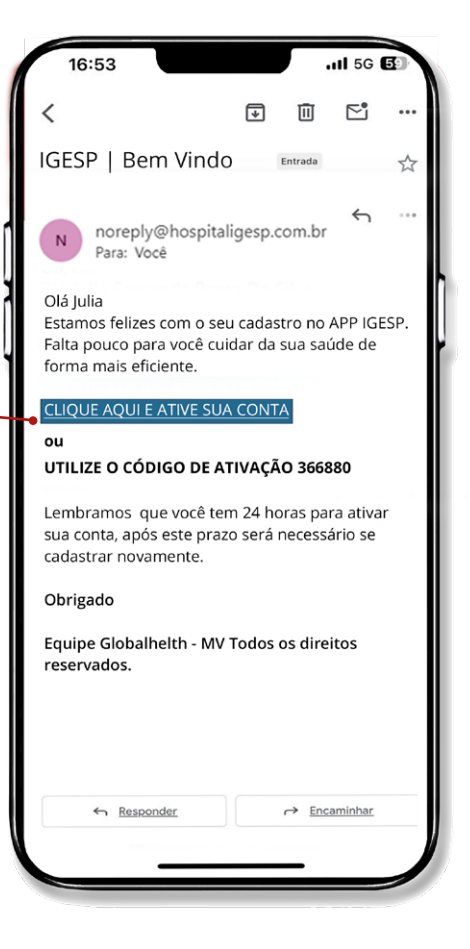

Após ativação da conta, acesse com o <mark>e-mail</mark> ou CPF e senha que acabou de cadastrar.

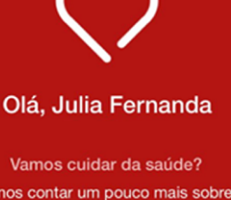

1.4

Que tal nos contar um pouco mais sobre você para que possamos te indicar os melhores cuidados?

Responda as perguntas e comece agora mesmo sua jornada para um melhor amanhã.

Clique aqui para consultar as referências

Vamos lá :)

Responder mais tarde

1.5

Após o login você deverá responder algumas perguntas sobre sua saúde que ficarão salvas em seu perfil na opção "Responder" ou clique em "Responder mais tarde".

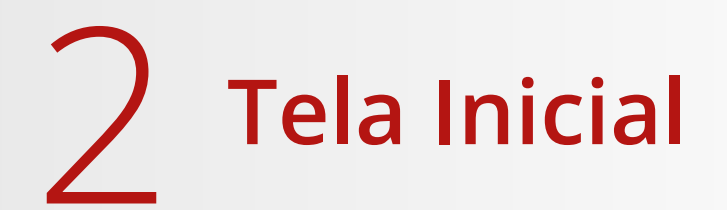

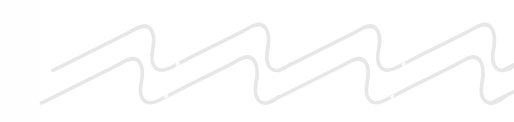

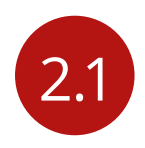

Conheça a tela inicial

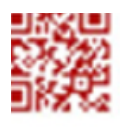

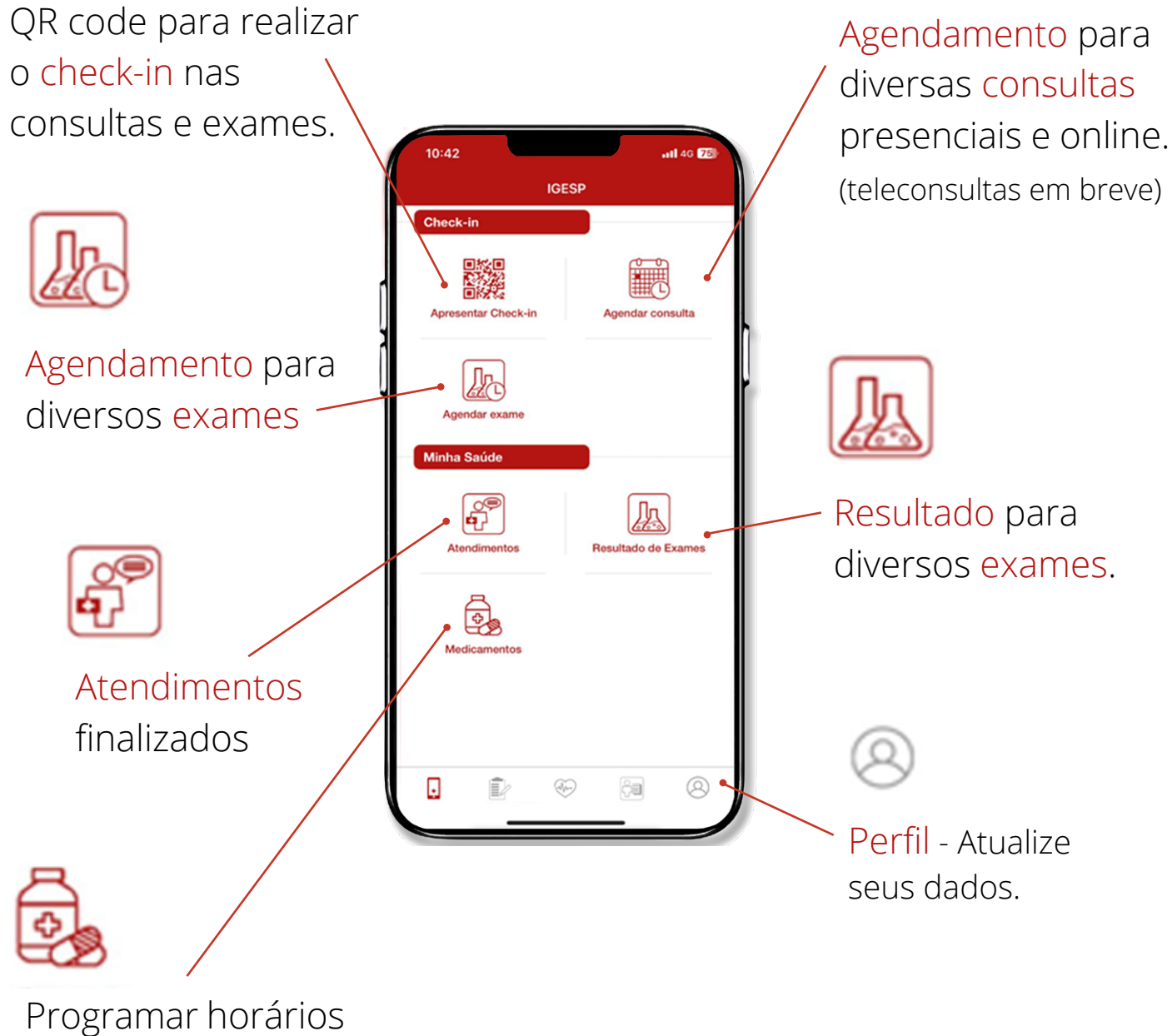

de medicamentos

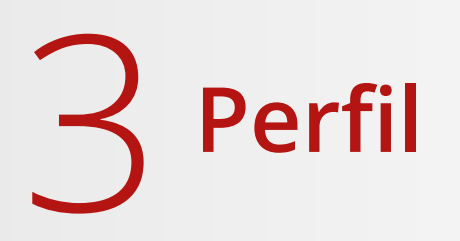

3.1

Mantenha seus dados atualizados, troque de senha, leia o termo de uso.

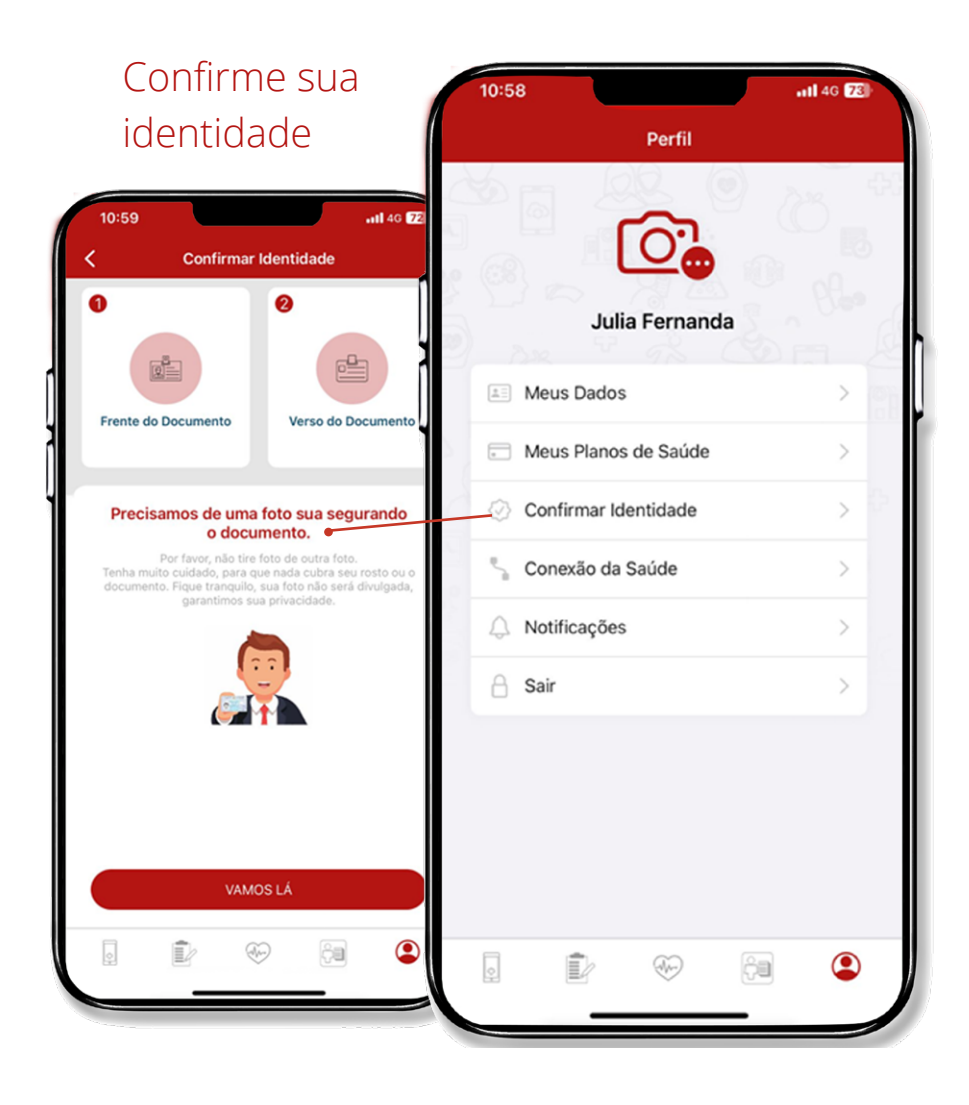

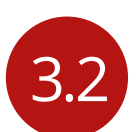

#### Preencha os dados de sua carteirinha.

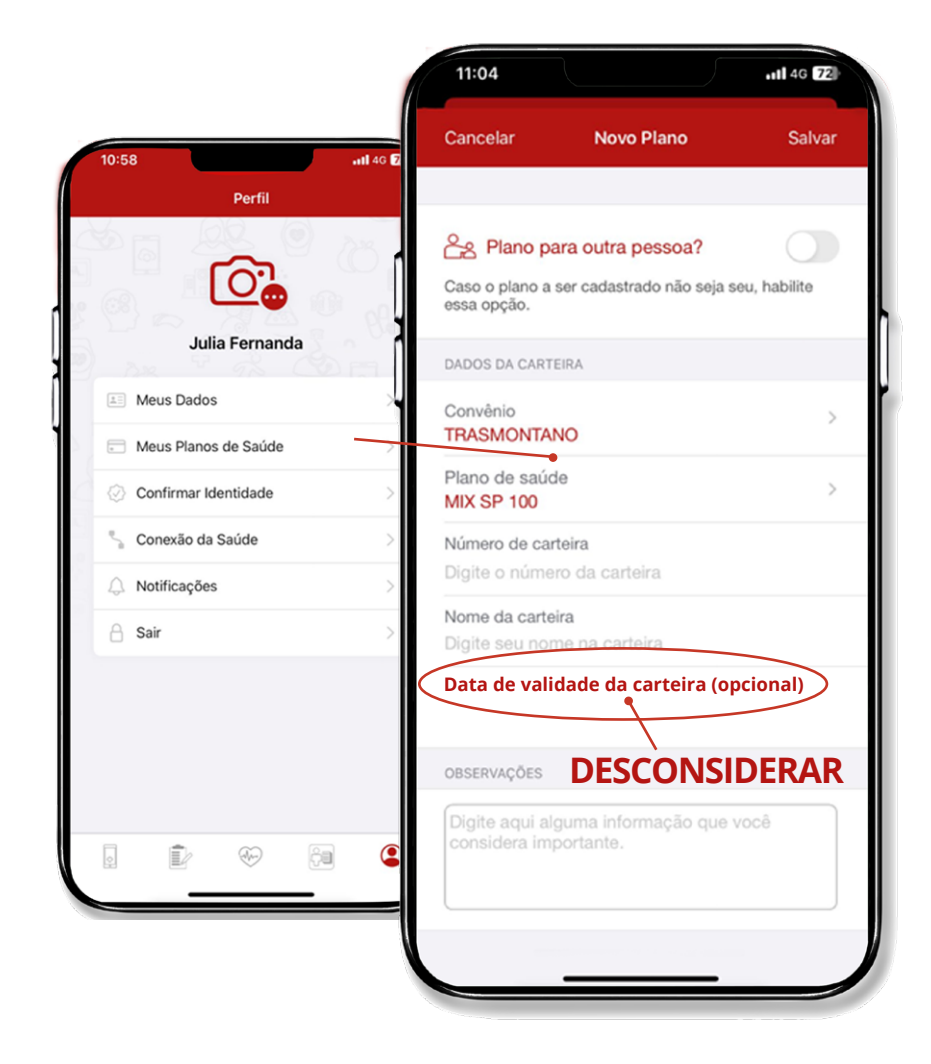

### 4 Agendamento de consulta

4.1

Para agendar um consulta selecione a opção "Agendar consulta" na tela inicial e Escolha a especialização, o convênio, o plano, o médico e a Unidade (teleconsultas em breve), e depois clique em "Buscar horários" e escolha o melhor horário para você.

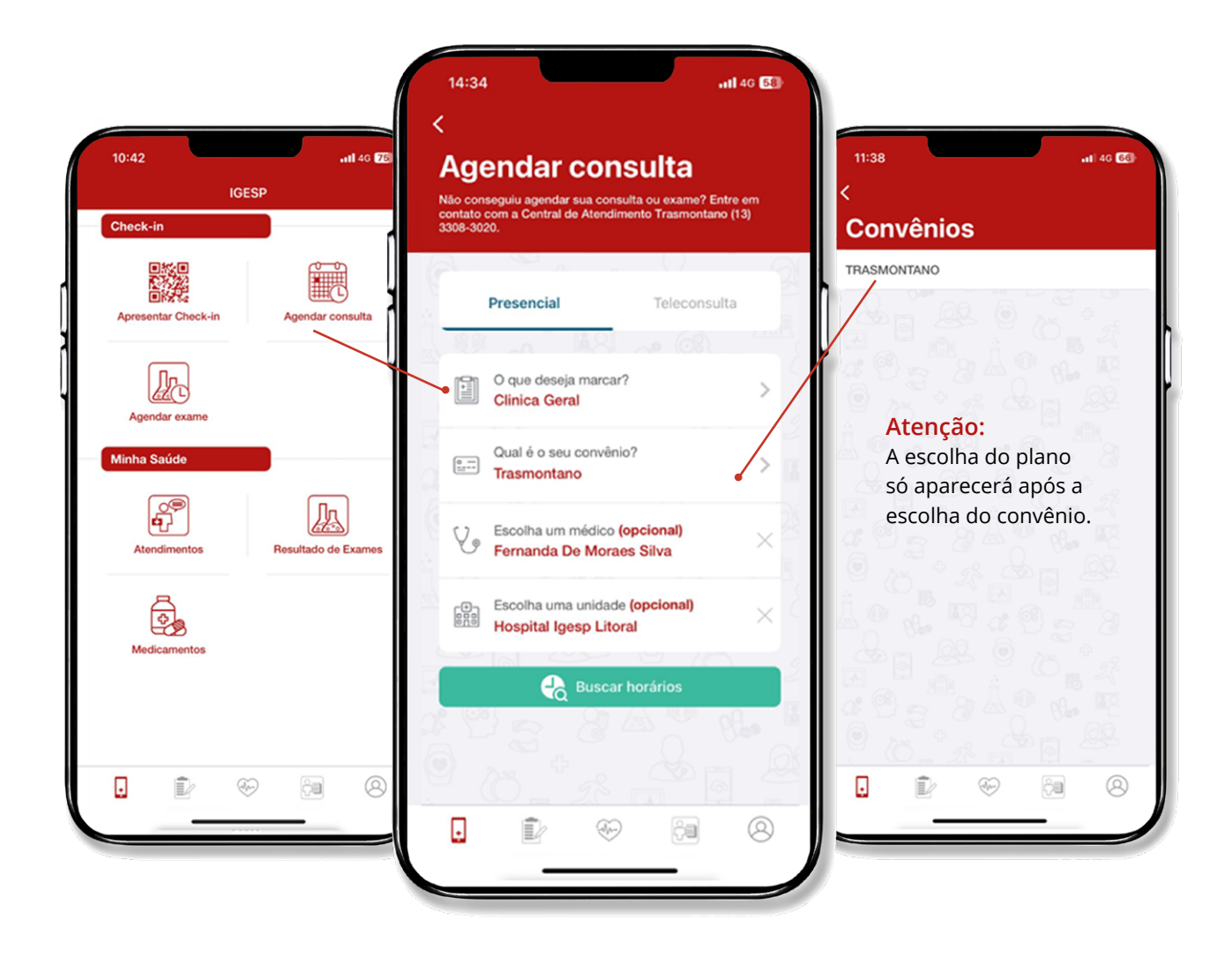

| CARE 100 ENFERMARIA  |          |                                                                                                    |
|----------------------|----------|----------------------------------------------------------------------------------------------------|
| CARE 150 ENFERMARIA  | <u> </u> | Atenção:                                                                                                    |
| CARE 200 APARTAMENTO | r        | Se atentar ao                                                                                                    |
| CARE 200 ENFERMARIA  |          | correto.                                                                                                    |
| CARE 250 ENFERMARIA  |          |                                                                                                    |
| CARE 300             |          |                                                                                                    |
| CARE 350 APARTAMENTO |          |                                                                                                    |
| CARE 350 ENFERMARIA  |          |                                                                                                    |
| CARE 50 ENFERMARIA   |          |                                                                                                    |
| CARE 500 APARTAMENTO |          |                                                                                                    |
| CARE 500 ENFERMARIA  |          |                                                                                                    |
| CARE 55 APARTAMENTO  |          |                                                                                                    |
|                      |          |                                                                                                    |
|                      |          |                                                                                                    |
|                      |          |                                                                                                    |
|                      |          |                                                                                                    |
|                      |          | 14:34 .ul 40 🕃                                                                                                    |
|                      |          | 14:34 .nl 40 ∰<br>< mil 40 ∰<br>Horários disponíveis                                                                                                    |
|                      |          | 14:34II 40<br>← segunda-feira, 8 de janeiro de 2024 →                                                                                                    |
|                      |          | 14:34 II 40 €    ✓  Imilian    Horários disponíveis    ✓  segunda-feira, 8 de janeiro de 2024    ✓  segunda-feira, 8 de janeiro de 2024    ✓  FERNANDA DE MORAES SILVA    HOSPITAL IGESP LITORAL |
|                      |          | 14:34                                                                                                    |
|                      |          | 14:34                                                                                                    |

÷

D

Đ

â

4.3

horários" e escolha o melhor horário para você.

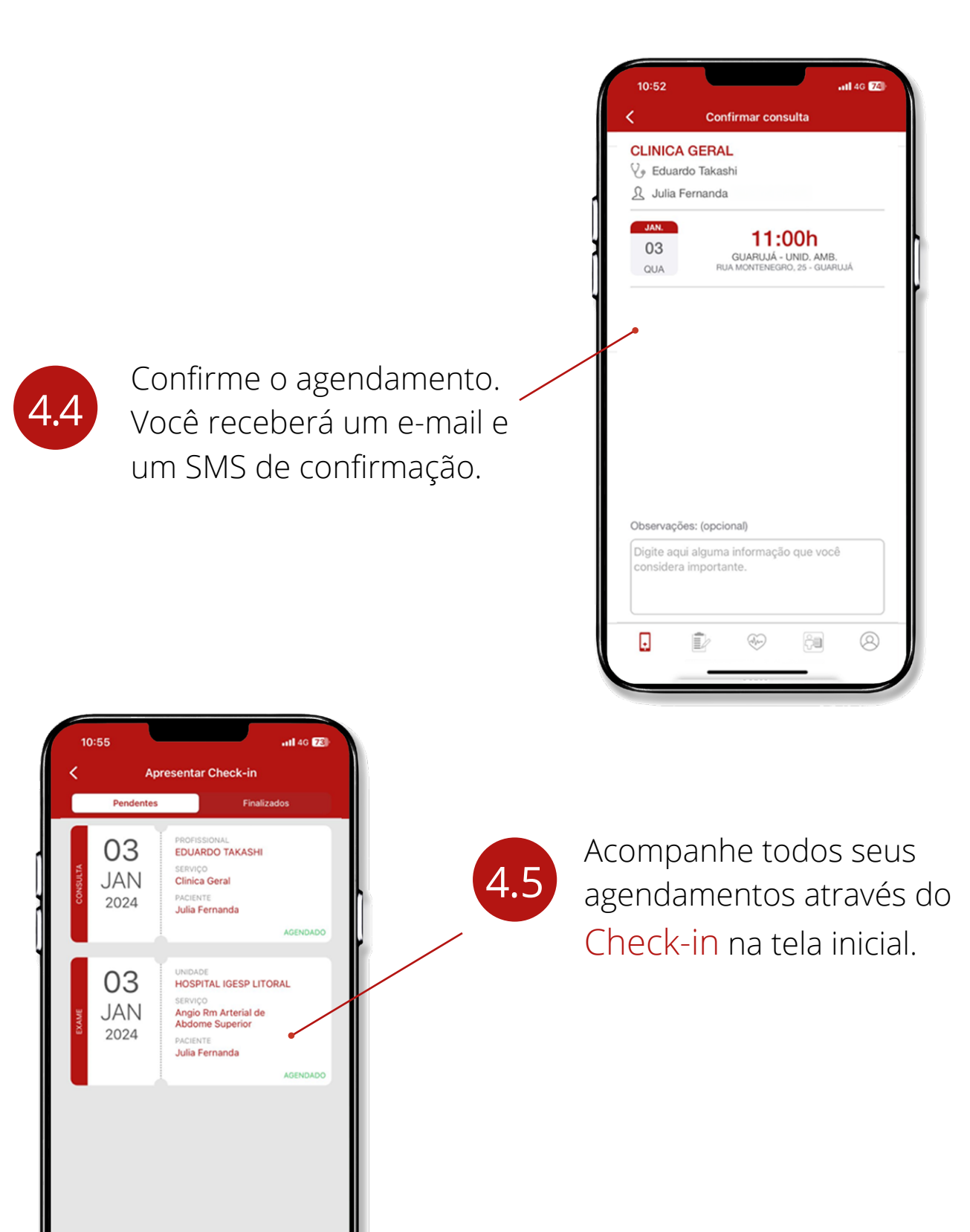

.

D

**A** 

ĉ

8

### 5 Agendamento de exames

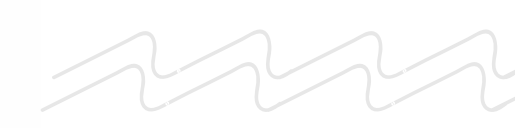

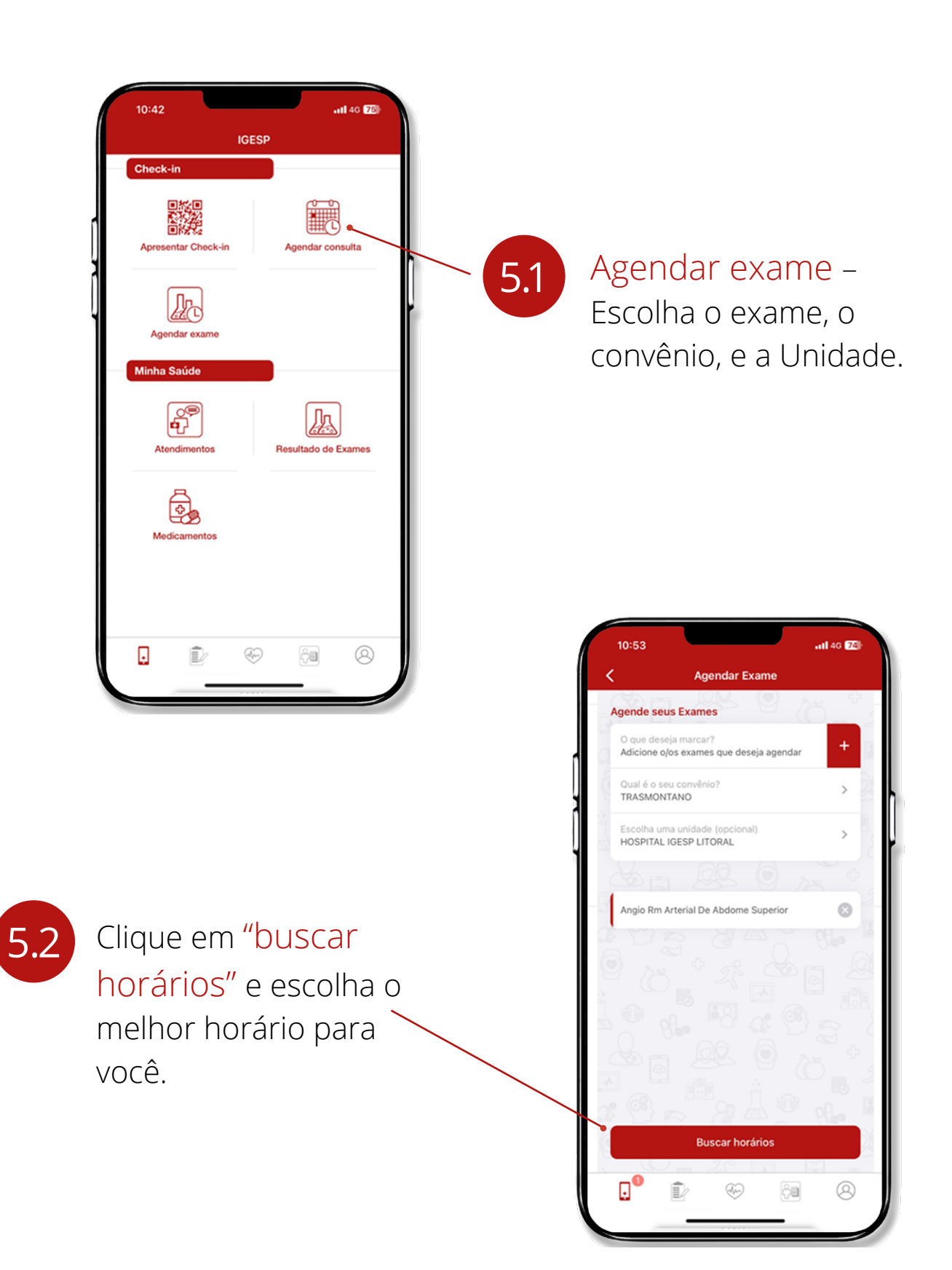

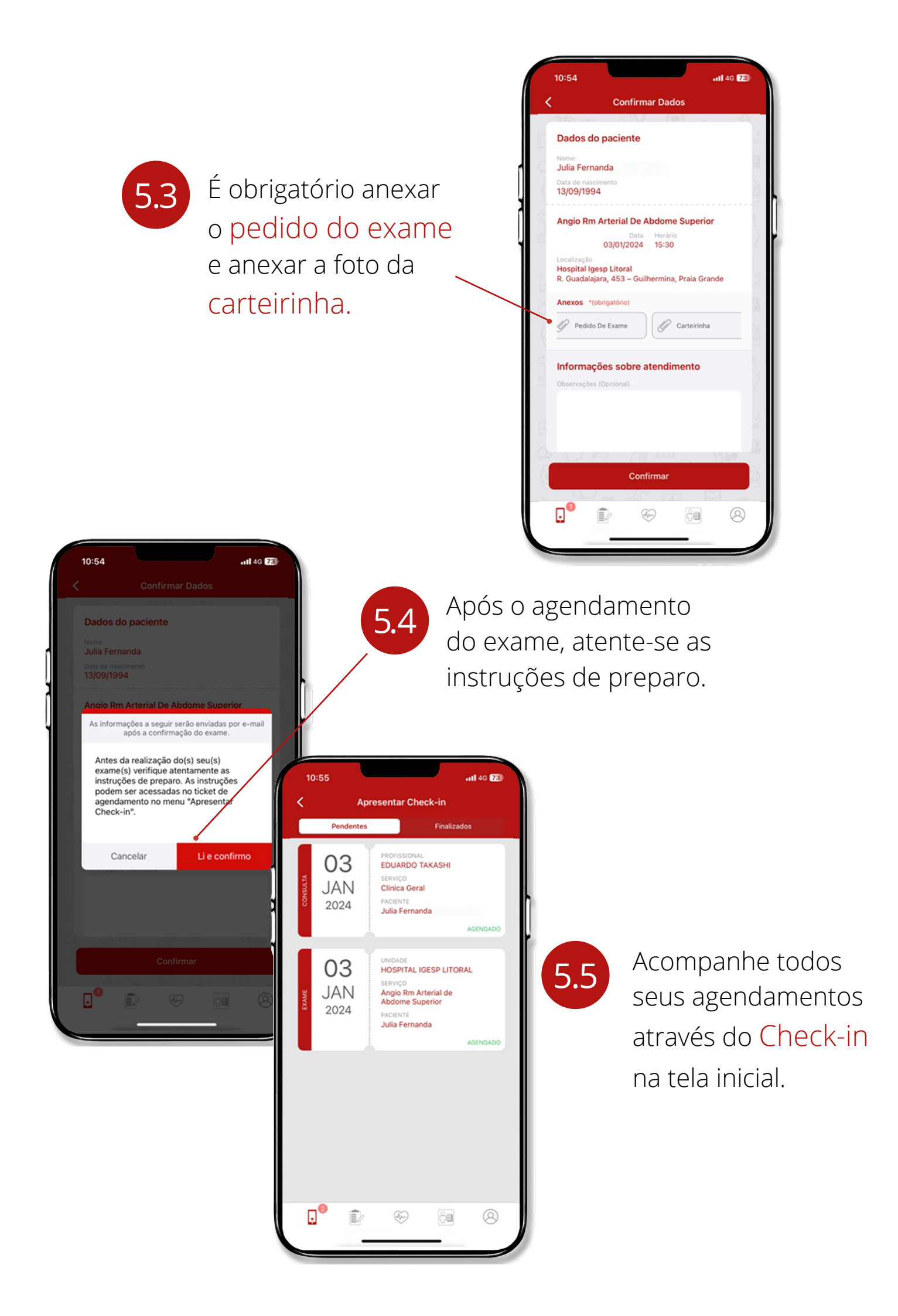

**Check-in** 

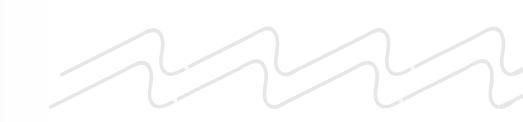

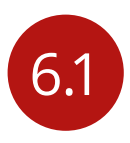

Para realizar o check-in em uma unidade, acesse o aplicativo IGESP e clique em "Apresentar check-in".

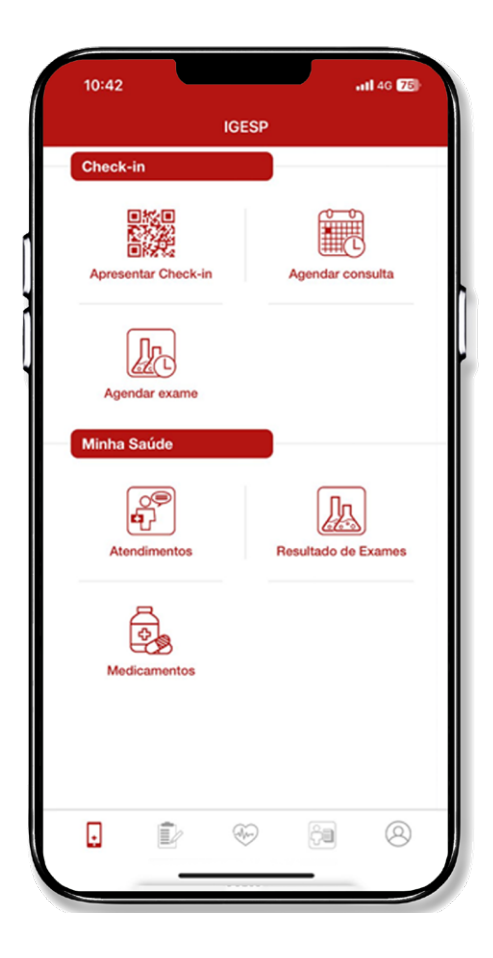

| EXAME                                                                                                    |                  |
|----------------------------------------------------------------------------------------------------|------------------|
| LOCAL<br>HOSPITAL IGESP LITORAL<br>UNIDADE<br>HOSPITAL IGESP LITORAL<br>SERVIÇO<br>ANGIO RM ARTERIAL DE<br>ABDOME SUPERIOR                                                                                                    |                  |
| STATUS OPERADORA<br>Agendado                                                                                                    | LOCALIZADOR      |
| 15:30                                                                                                    |                  |
| 02/1/                                                                                                    |                  |
| 03/JA                                                                                                    | -11/             |
| 2024                                                                                                    |                  |
| 2021                                                                                                    |                  |
| ENDEREÇO<br>R. Guadalajara, 453 – Guilhermina,                                                                                                    | , Praia Grande   |
| ENDEREÇO<br>R. Guadalajara, 453 – Guilhermina<br>PACIENTE<br>Julia Fernanda                                                                                                    | , Praia Grande   |
| ENDEREÇO<br>R. Guadalajara, 453 – Guilhermina<br>PACIENTE<br>Julia Fernanda<br>UNIOADE<br>Hospital Igesp Litoral                                                                                                    | , Praia Grande   |
| ENDEREÇO<br>R. Guadalajara, 453 – Guilhermina<br>PACIENTE<br>Julia Fernanda<br>URIDADE<br>Hospital Igesp Litoral<br>CONVÊNIO<br>Trasmontano                                                                                                    | , Praia Grande   |
| ENDEREÇO<br>R. Guadalajara, 453 – Guilhermina<br>PACIENTE<br>Julia Fernanda<br>UNIDADE<br>Hospital Igesp Litoral<br>CONVENIO<br>Trasmontano<br>PLANO<br>Adapta B Exec Sc 15000 - Int                                                                                                    | , Praia Grande 🔟 |
| ENDEREÇO<br>R. Guadalajara, 453 – Guilhermina<br>PACIENTE<br>Julia Fernanda<br>UNEDADE<br>Hospital Igesp Litoral<br>CONVENIO<br>Trasmontano<br>PLANO<br>Adapta B Exec Sc 15000 - Int<br>ANEXAR DOCUMENTO DO EXAME. Rec<br>Necessitamos anexar ao seu pred<br>foto da documentação do seu pred | , Praia Grande   |

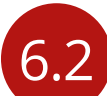

Abra o check-in para escanear o QR code no totem disponível na unidade de escolha. 6.3

Para cancelar uma consulta e/ou exame, e outras opções, clique no ícone +.

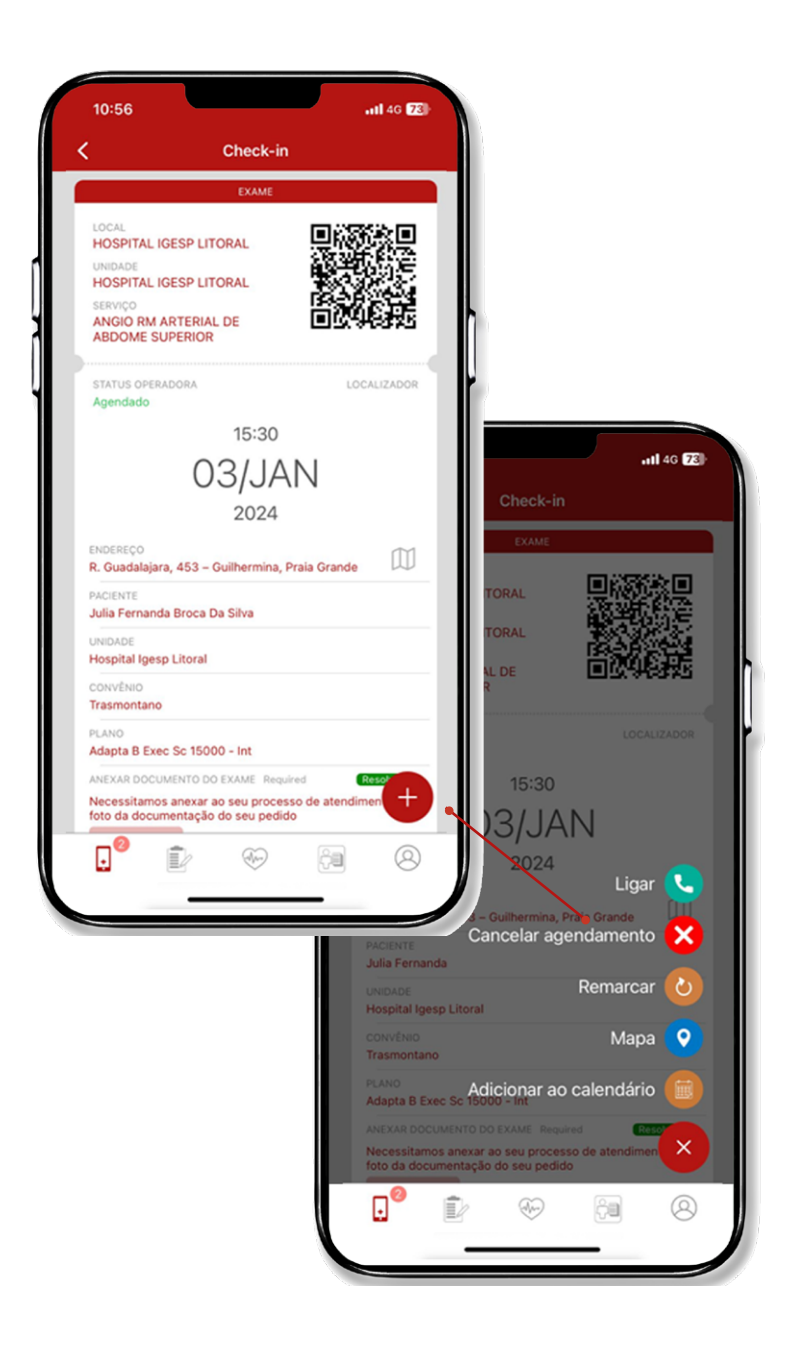

### 7 Monitoring e Personal Health

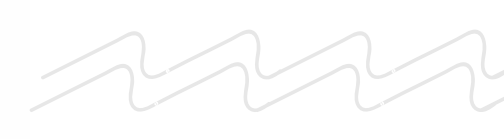

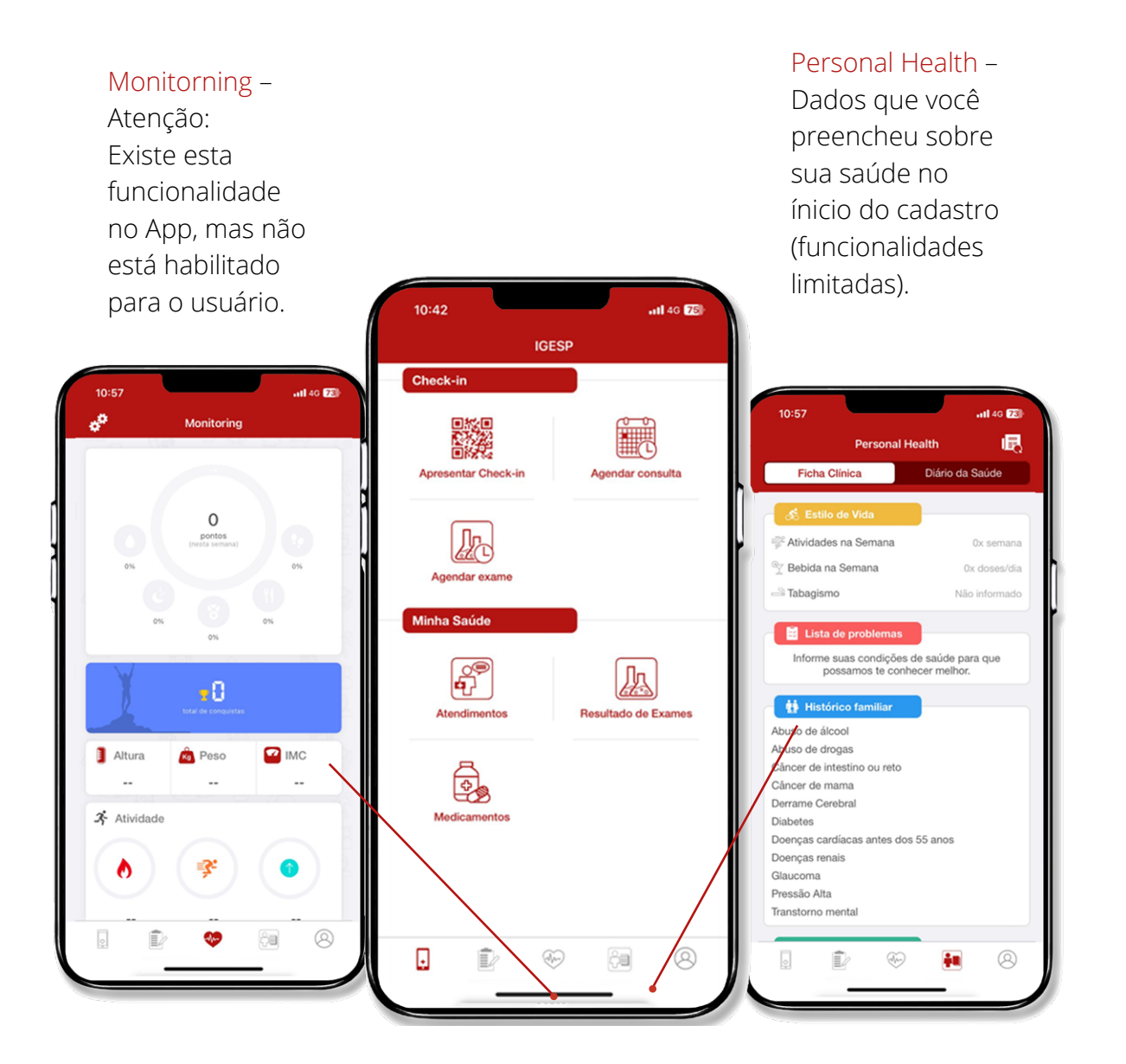

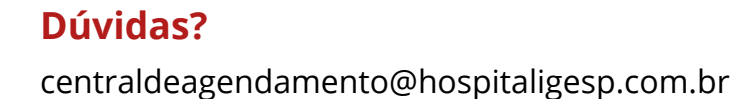

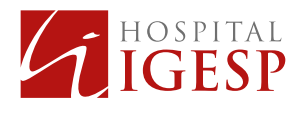